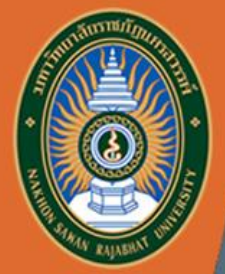

### คู่มือการใช้งาน

JSRU

### ระบบภาวะการมีงานทำของบัณฑิต

http://employ.nsru.ac.th/

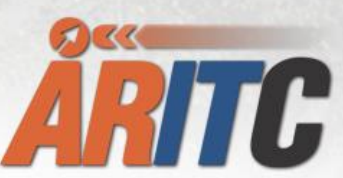

สำนักวิทยบริการและเทคโนโลยีสารสนเทศ มหาวิทยาลัยราชภัฏนครสวรรค์

### ภาพรวมระบบ

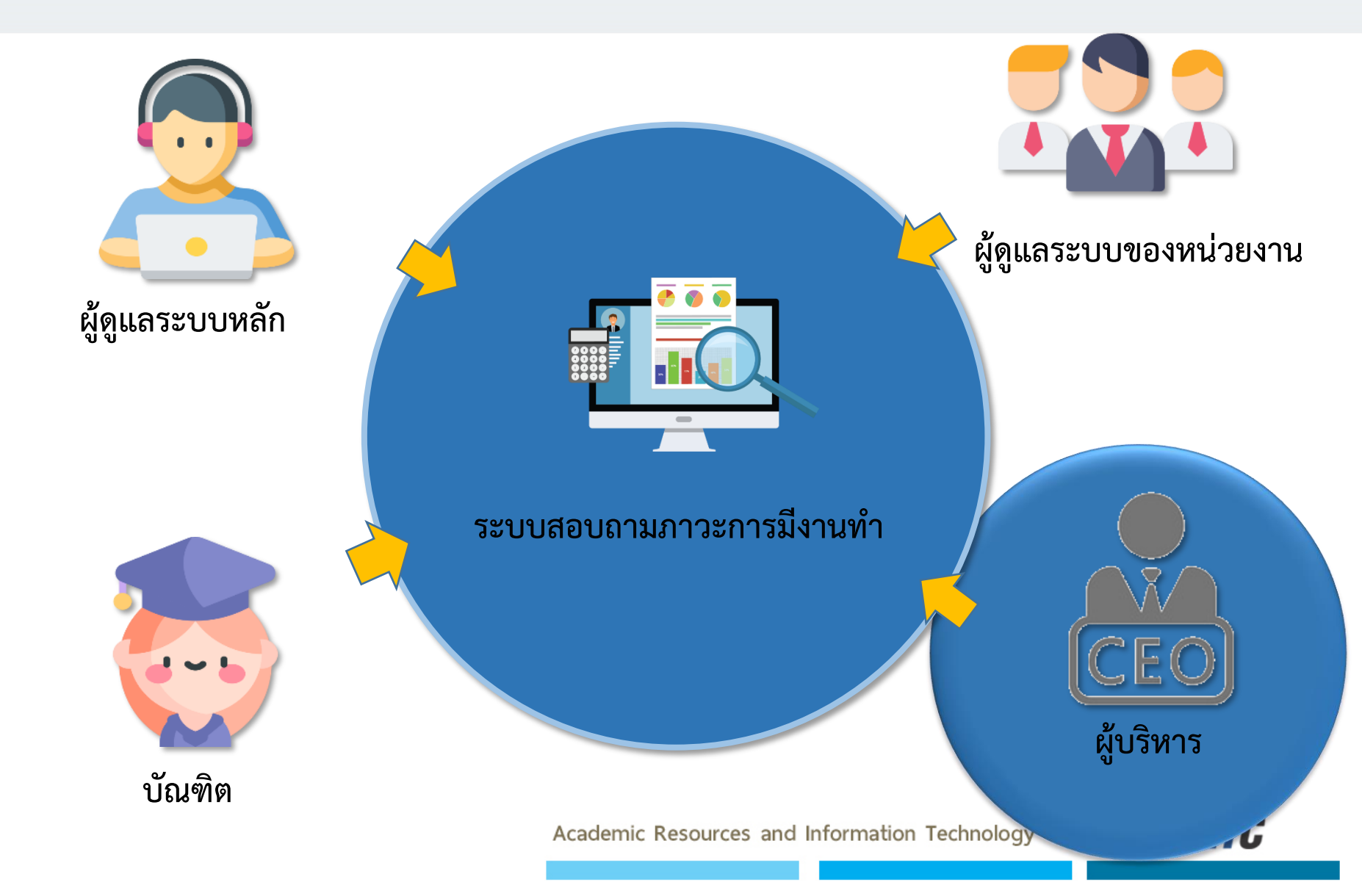

## ้นตอนการเข้าใช้งาน สำหรับผู้บริหาร

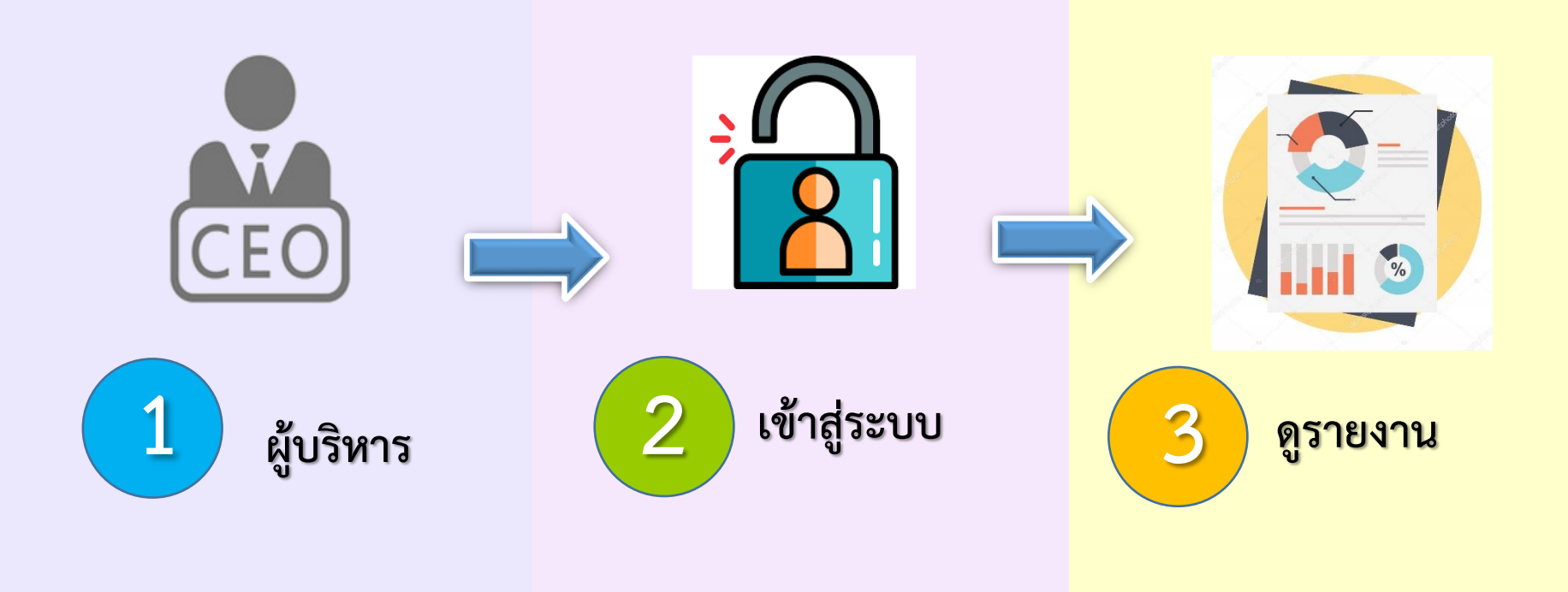

- รายงานสรุปจำนวนผู้สำเร็จการศึกษารายปี จำแนกตามคณะ สาขาวิชา เพศ
- รายงานสรุปข้อมูลการตอบแบบสอบถามในรูปแบบสถิติ
- รายงานสรุปข้อมูลการตอบแบบสอบถามในรูปแบบกราฟ รายด้าน และกราฟรวม

and Information Technology Center

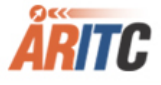

### เข้าใช้งานได้ที่ url : http://employ.nsru.ac.th/

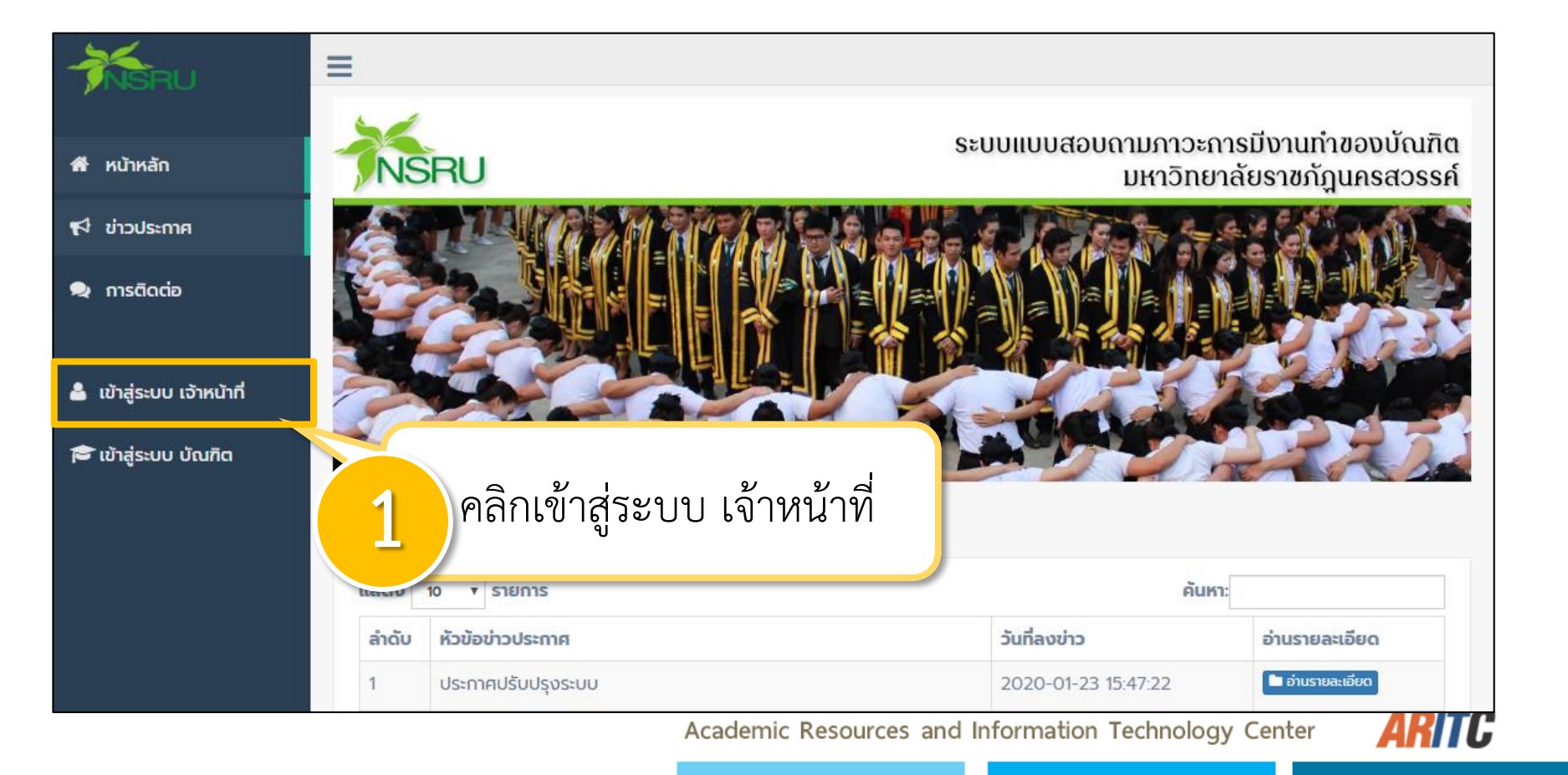

### เข้าใช้งานได้ที่ url : http://employ.nsru.ac.th/

| Contra -                       | ระบบภาวะการมีงานทำ<br>มหาวิทยาลัยราชภัฏนครสวรรค์ |
|--------------------------------|--------------------------------------------------|
|                                | ชื่อเข้าใช้งาน<br>ชื่อเข้าใช้งาน                 |
| 2 เข้าสู่ระบบด้วย NSRU Account | รหัสผ่าน<br>รหัสผ่าน                             |
|                                | ເຫັກສູ່ຈະນານ                                     |
|                                | ไม่มี NSRU Account?                              |

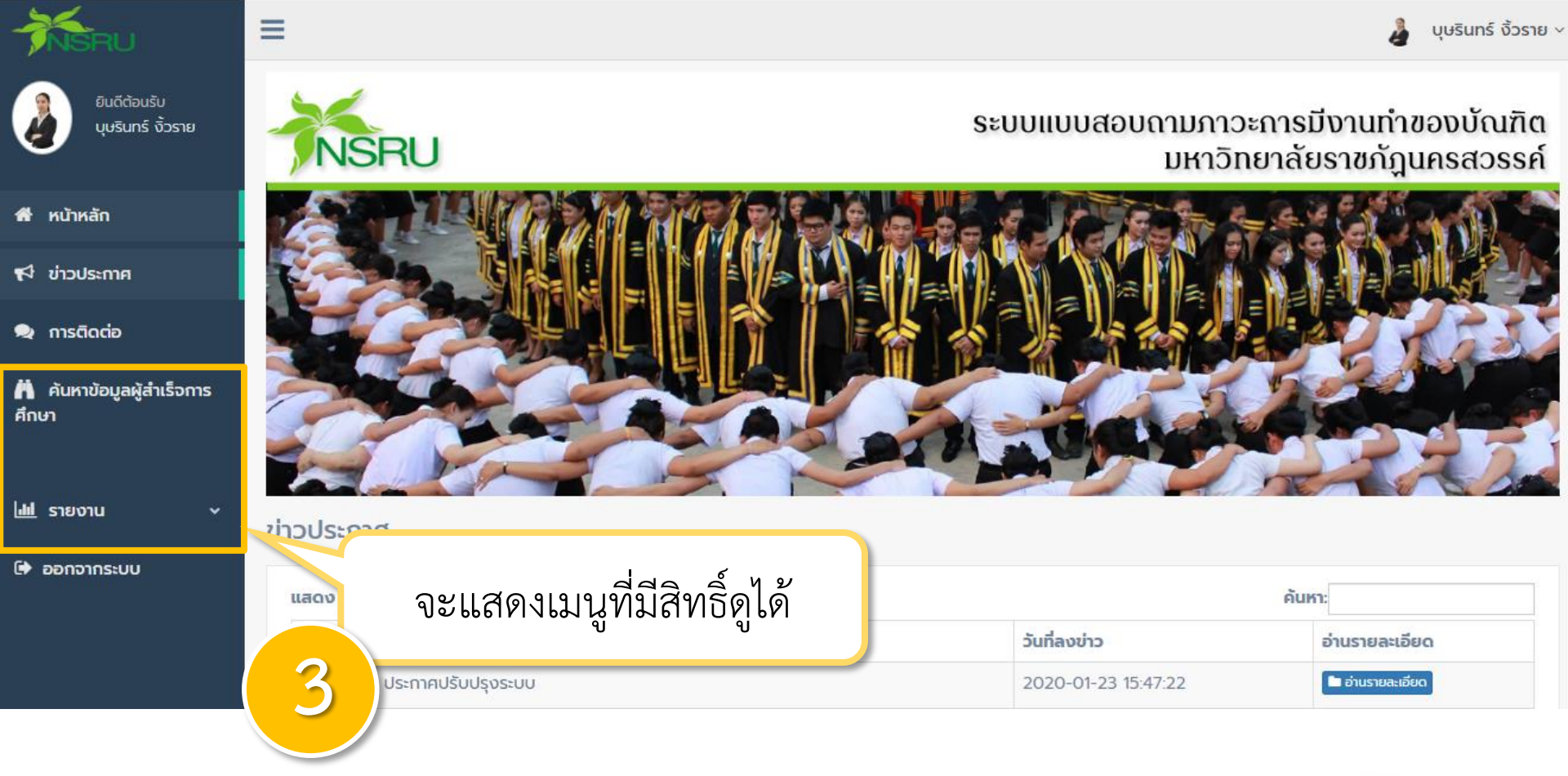

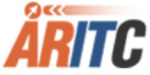

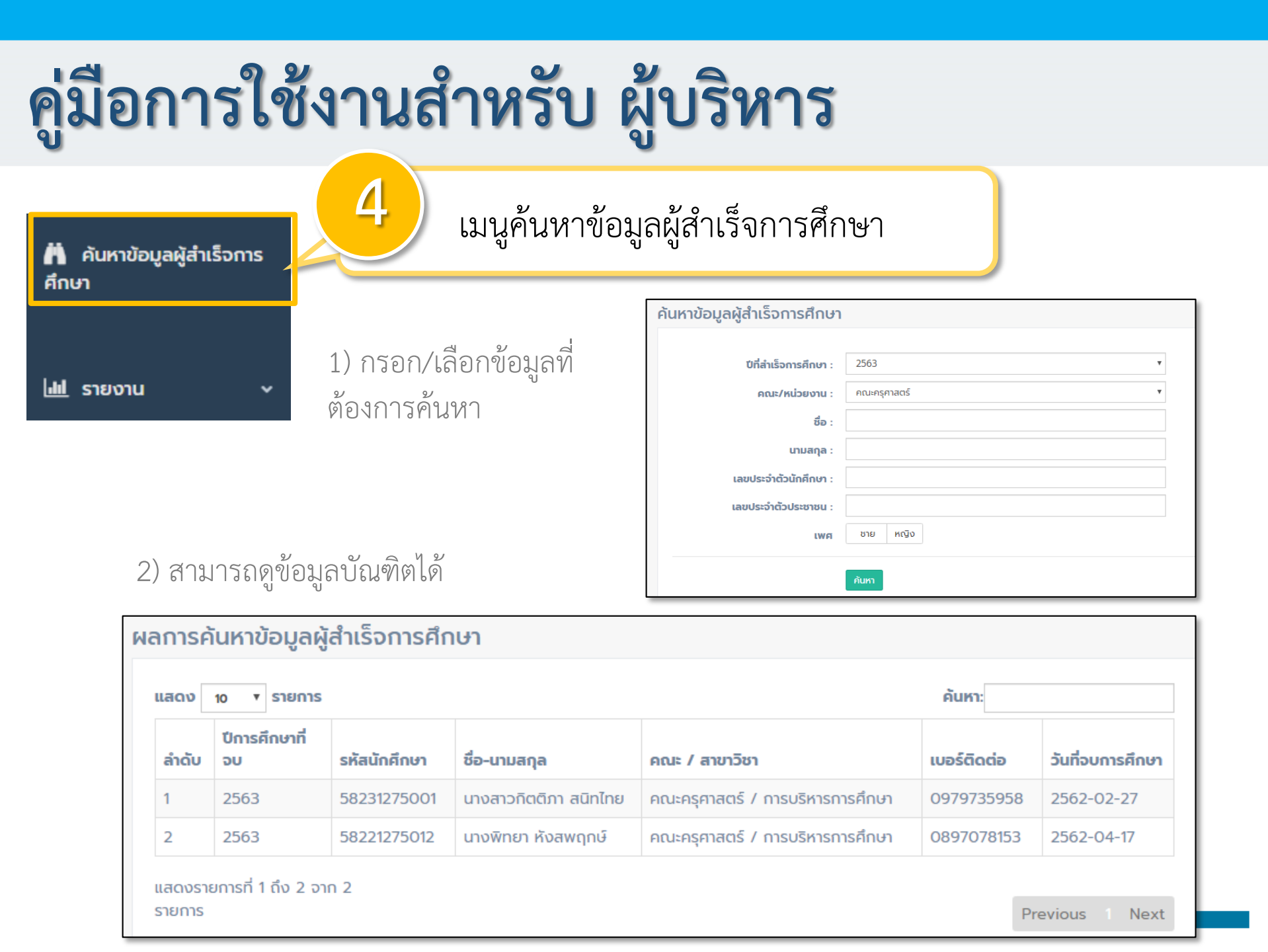

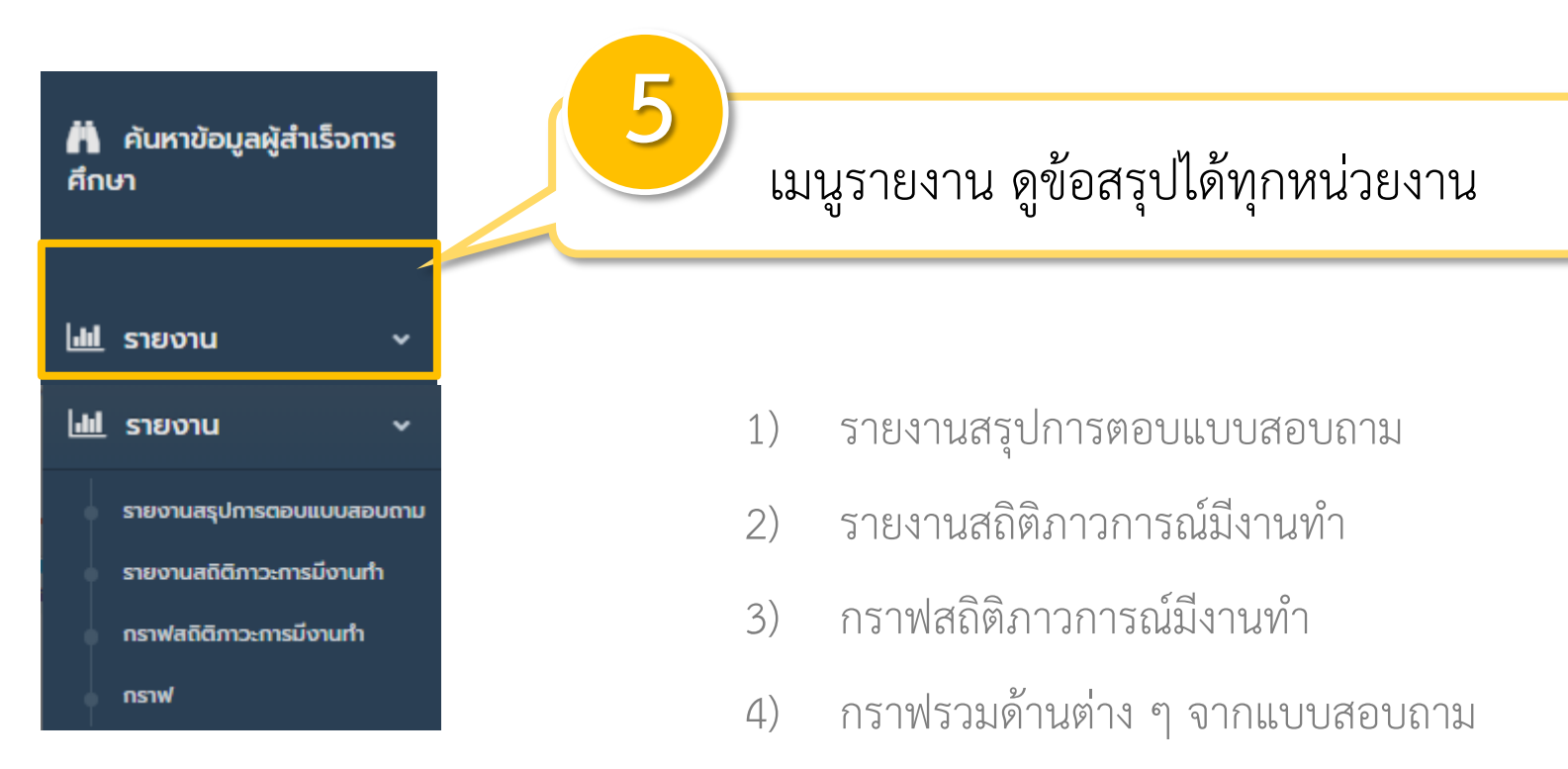

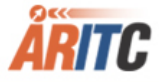

| <b>.</b> | ุรายงาน 🗸                 | 6 รายงานสรุปการตอบแบบสอบถาม                |
|----------|---------------------------|--------------------------------------------|
|          | รายงานสรุปการตอบแบบสอบถาม |                                            |
|          | รายงานสถิติภาวะการมีงานทำ |                                            |
|          | กราฟสถิติภาวะการมีงานทำ   | เลือกปีการศึกษาที่ต้องการ                  |
| +        | กราฟ                      | รายงานสรุปการตอบแบบสอบถาม 2562             |
|          |                           | <b>ปีที่สำเร็จการศึกษา</b> : 2562 <b>*</b> |

ทั้งหมด

គណះ :

|       | รายงานสรุปการตอบแบบสอบถาม ปี 2562          |                   |                |        |                 |        |  |
|-------|--------------------------------------------|-------------------|----------------|--------|-----------------|--------|--|
|       | ข้อมูลวันที่ 24/04/20 13:07:26 ซ           |                   |                |        |                 |        |  |
|       |                                            |                   | <b>ស៊្</b> ពីព | าอบ    | ผู้ที่ยังไม่ตอบ |        |  |
| ລຳດັບ | គណៈ                                        | ผู้สำเร็จการศึกษา | ຈຳนວน          | ร้อยละ | ຈຳนວน           | ร้อยละ |  |
| 1     | คณะมนุษย์คาสตร์และสังคมคาสตร์              | 599               | 6              | 1.00   | 593             | 99.00  |  |
| 2     | คณะวิทยาการจัดการ                          | 411               | 3              | 0.73   | 408             | 99.27  |  |
| 3     | คณะเทคโนโลยีการเกษตรและเทคโนโลยีอุตสาหกรรม | 117               | 1              | 0.85   | 116             | 99.15  |  |
| 4     | คณะครุศาสตร์                               | 518               | 0              | 0.00   | 518             | 100.00 |  |
| 5     | คณะวิทยาศาสตร์และเทคโนไลยี                 | 327               | 0              | 0.00   | 327             | 100.00 |  |
| 6     | บัณฑิตศึกษา                                | 3                 | 0              | 0.00   | 3               | 100.00 |  |
| 7     | รวมทั้งหมด                                 | 1975              | 10             | 0.51   | 1965            | 99.49  |  |

Academic Resources and Information Technology Center

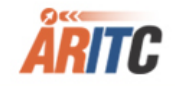

v

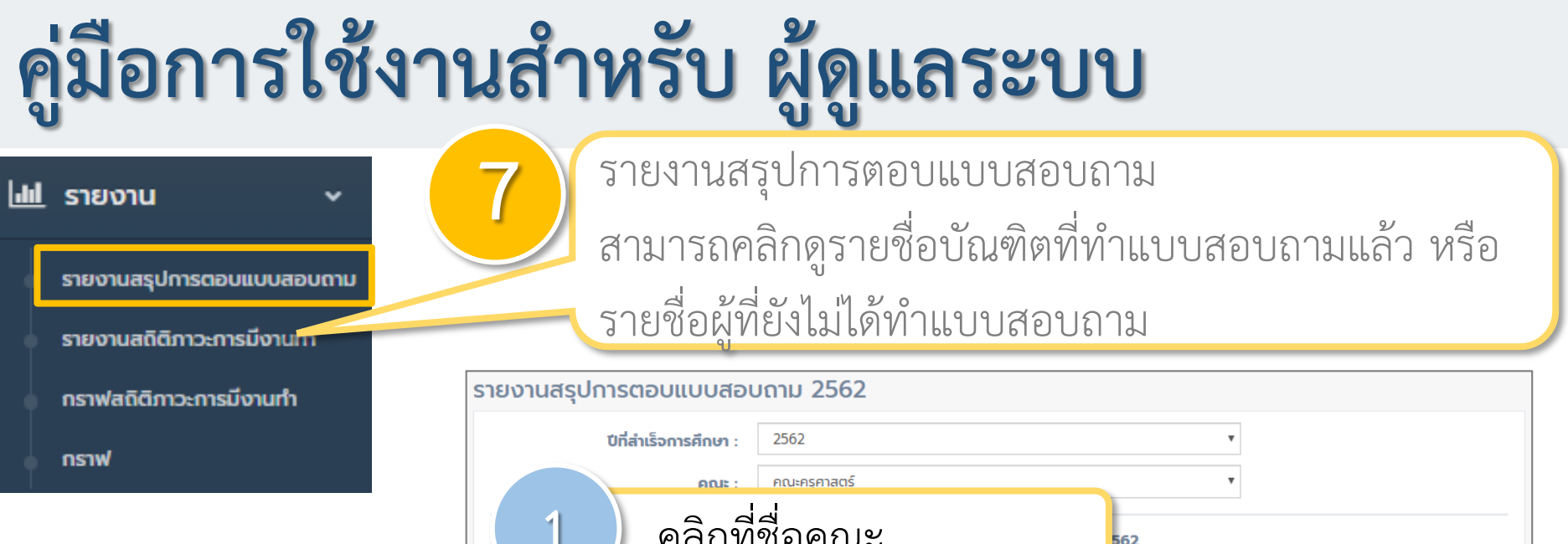

#### 1) เลือกปีการศึกษาที่ต้องการค้นหา

2) แสดงข้อมูลถึงระดับสาขา

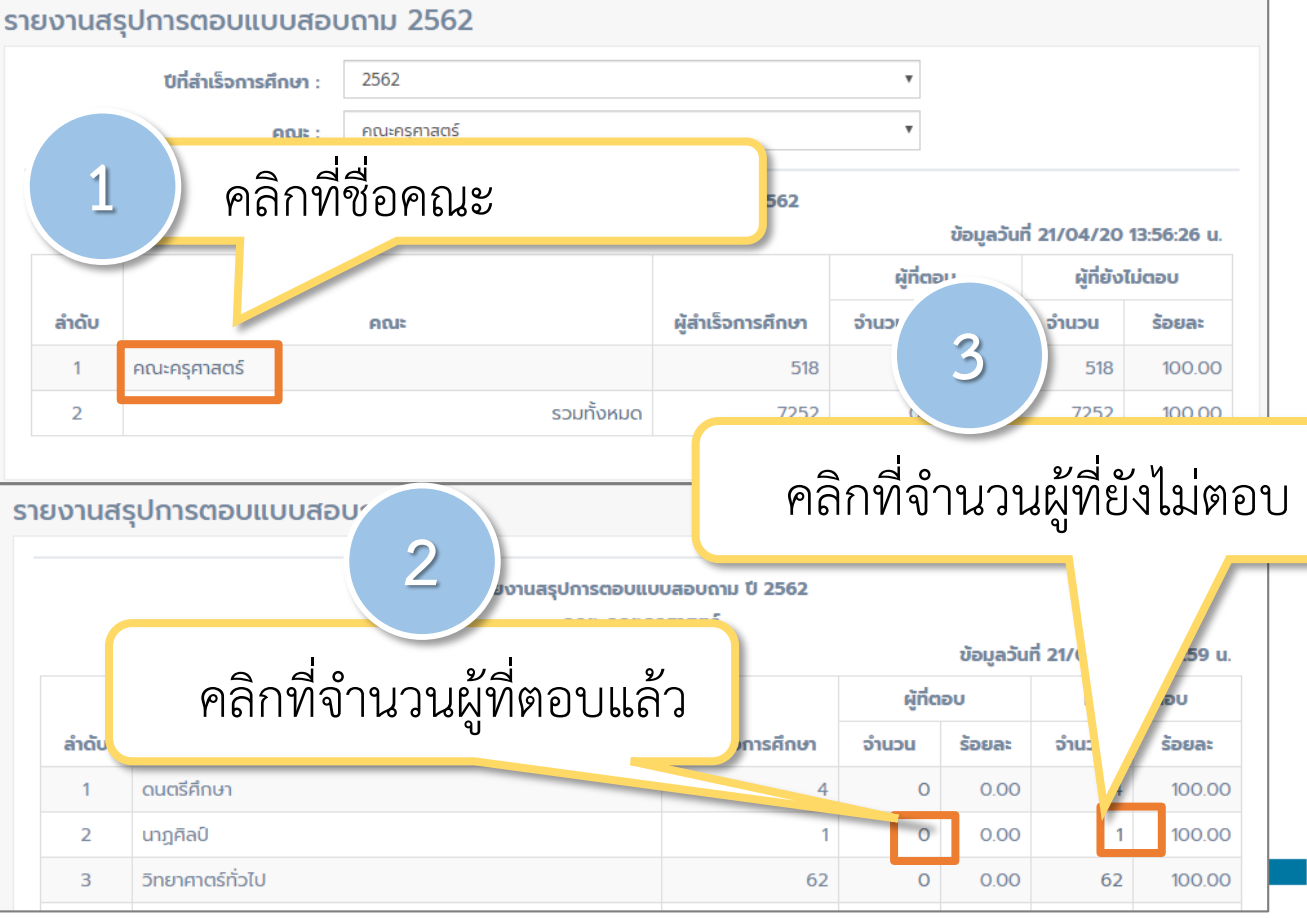

## คู่มือการใช้งานสำหรับ ผู้ดูแลระบบ

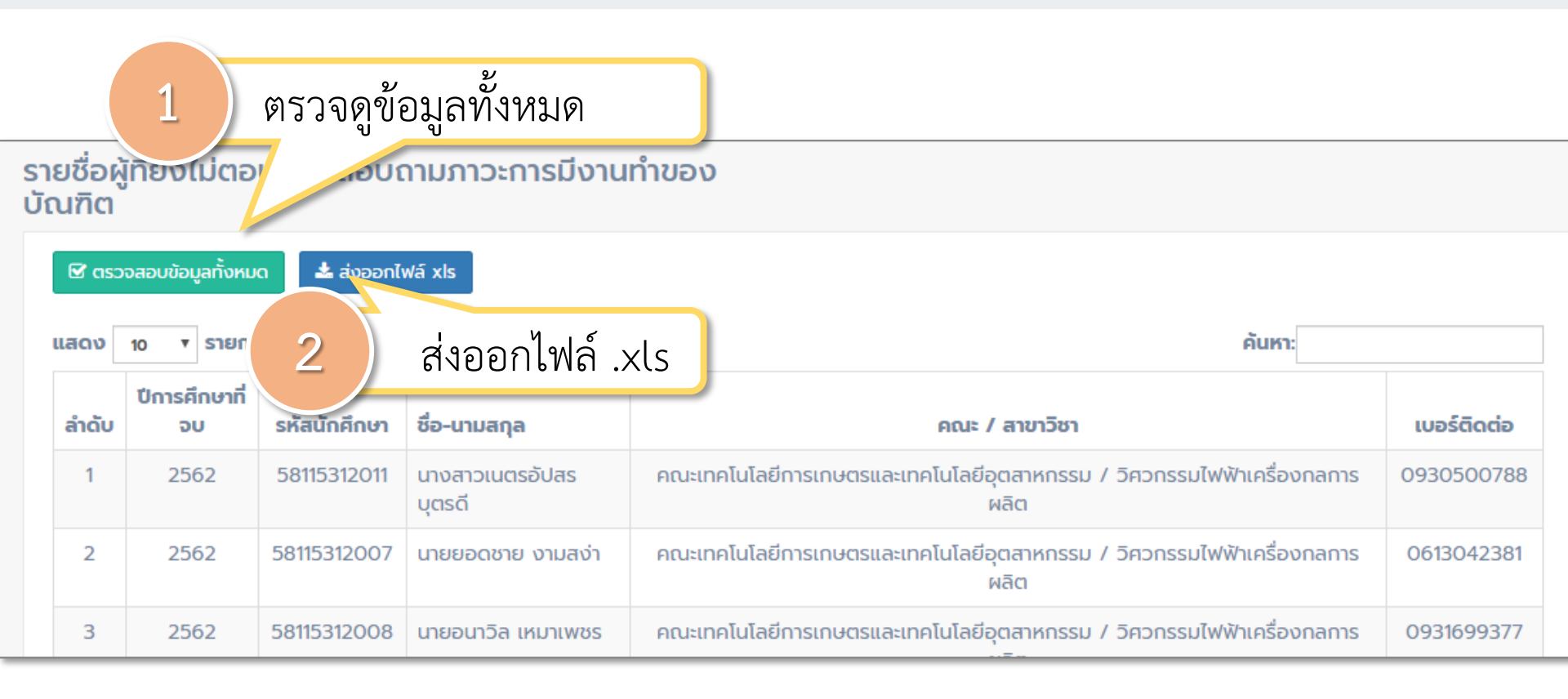

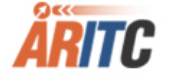

# คู่มือการใช้งานสำหรับ ผู้ดูแลระบบ

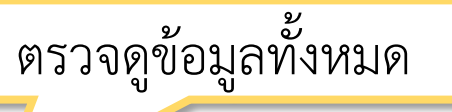

1

#### ผู้ที่ยังไม่ตอบแบบสอบถาม

บัณฑิตที่ผู้สำเร็จการศึกษาปี 2562 คณะเทคโนโลยีการเกษตรและเทคโนโลยีอุตสาหกรรม /วิศวกรรมไฟฟ้าเครื่องกล การผลิต

| สำดับ | ปีการศึกษาที่<br>จบ | รหัส<br>นักศึกษา | ชื่อ-นามสกุล               | คณะ / สาขาวิชา                                                                 | เบอร์ดิดต่อ |
|-------|---------------------|------------------|----------------------------|--------------------------------------------------------------------------------|-------------|
| 1     | 2562                | 58115312011      | นางสาวเนตรอัปสร บุตร<br>ดี | คณะเทคโนโลยีการเกษตรและเทคโนโลยีอุตสาหกรรม / วิศวกรรมไฟฟ้าเครื่องกลการ<br>ผลิต | 0930500788  |
| 2     | 2562                | 58115312007      | นายยอดชาย งามสง่า          | คณะเทคโนโลยีการเกษตรและเทคโนโลยีอุตสาหกรรม / วิศวกรรมไฟฟ้าเครื่องกลการ<br>ผลิต | 0613042381  |
| 3     | 2562                | 58115312008      | นายอนาวิล เหมาเพชร         | คณะเทคโนโลยีการเกษตรและเทคโนโลยีอุตสาหกรรม / วิศวกรรมไฟฟ้าเครื่องกลการ<br>ผลิต | 0931699377  |
| 4     | 2562                | 58115312018      | นายจักรกฤษณ์ เนตรข่า       | คณะเทคโนโลยีการเกษตรและเทคโนโลยีอุตสาหกรรม / วิศวกรรมไฟฟ้าเครื่องกลการ<br>ผลิต | 0867347624  |
| 5     | 2562                | 58115312019      | นายอาทิตย์ โตจำลอง         | คณะเทคโนโลยีการเกษตรและเทคโนโลยีอุตสาหกรรม / วิศวกรรมไฟฟ้าเครื่องกลการ<br>ผลิต | 0911469365  |
| 6     | 2562                | 58115312040      | นายคธาวุฒิ จูด้วง          | คณะเทคโนโลยีการเกษตรและเทคโนโลยีอุตสาหกรรม / วิศวกรรมไฟฟ้าเครื่องกลการ<br>ผลิต | 0824070424  |
| 7     | 2562                | 58115312046      | นายอัจฉริยะ หอมยาม<br>เย็น | คณะเทคโนโลยีการเกษตรและเทคโนโลยีอุตสาหกรรม / วิศวกรรมไฟฟ้าเครื่องกลการ<br>ผลิต | 0955493567  |
| 8     | 2562                | 58115312055      | นายพลวัต ลาวัล             | คณะเทคโนโลยีการเกษตรและเทคโนโลยีอุตสาหกรรม / วิศวกรรมไฟฟ้าเครื่องกลการ<br>ผลิต | -           |

## คู่มือการใช้งานสำหรับ ผู้ดูแลระบบ

ส่งออกไฟล์ .xls

2

|       | ผู้ที่ยังไม่ตอบแบบสอบถาม                                                            |              |                              |                                                    |             |  |  |  |  |
|-------|-------------------------------------------------------------------------------------|--------------|------------------------------|----------------------------------------------------|-------------|--|--|--|--|
|       | บัณฑิตที่ผู้สำเร็จการศึกษาปี 2562 คณะมนุษย์ศาสตร์และสังคมศาสตร์ /ภาษาอังกฤษ-ภาษาจีน |              |                              |                                                    |             |  |  |  |  |
| ลำดับ | ปีการศึกษาที่จบ                                                                     | รหัสนักศึกษา | ชื่อ-นามสกุด                 | คณะ / สาขาวิชา                                     | เบอร์ติดต่อ |  |  |  |  |
| 1     | 2562                                                                                | 58112672013  | นายสหรัฐ จีนแก้ว             | คณะมนุษย์ศาสตร์และสังคมศาสตร์ / ภาษาอังกฤษ-ภาษาจีน | 821842541   |  |  |  |  |
| 2     | 2562                                                                                | 58112672014  | นางสาวสายใย ยังสุข           | คณะมนุษย์ศาสตร์และสังคมศาสตร์ / ภาษาอังกฤษ-ภาษาจีน | 961517432   |  |  |  |  |
| 3     | 2562                                                                                | 58112672043  | นายภูดิส จตุรัส              | คณะมนุษย์ศาสตร์และสังคมศาสตร์ / ภาษาอังกฤษ-ภาษาจีน | 954472096   |  |  |  |  |
| 4     | 2562                                                                                | 58112672044  | นางสาวพจมาน เผ่าธัญลักษณ์    | คณะมนุษย์ศาสตร์และสังคมศาสตร์ / ภาษาอังกฤษ-ภาษาจีน | 815344956   |  |  |  |  |
| 5     | 2562                                                                                | 58112672016  | นายชัยวัฒน์ จินตะกัน         | คณะมนุษย์ศาสตร์และสังคมศาสตร์ / ภาษาอังกฤษ-ภาษาจีน | 821782016   |  |  |  |  |
| 6     | 2562                                                                                | 58112672017  | นางสาวจรรยพร จันทร์กระจ่าง   | คณะมนุษย์ศาสตร์และสังคมศาสตร์ / ภาษาอังกฤษ-ภาษาจีน | 959428027   |  |  |  |  |
| 7     | 2562                                                                                | 58112672018  | นางสาวธัญญารัตน์ ด้วงทอง     | คณะมนุษย์ศาสตร์และสังคมศาสตร์ / ภาษาอังกฤษ-ภาษาจีน | 871303477   |  |  |  |  |
| 8     | 2562                                                                                | 58112672019  | นางสาวสาวิตรี ศรีวุฒิพงศ์    | คณะมนุษย์ศาสตร์และสังคมศาสตร์ / ภาษาอังกฤษ-ภาษาจีน | 856019829   |  |  |  |  |
| 9     | 2562                                                                                | 58112672021  | นางสาวกาณศ์ฏิมา ประวิทย์สกุล | คณะมนุษย์ศาสตร์และสังคมศาสตร์ / ภาษาอังกฤษ-ภาษาจีน | 918378686   |  |  |  |  |
| 10    | 2562                                                                                | 58112672022  | นางสาวธัญญาลักษณ์ นาคศาลา    | คณะมนุษย์ศาสตร์และสังคมศาสตร์ / ภาษาอังกฤษ-ภาษาจีน | 845975852   |  |  |  |  |
| 11    | 2562                                                                                | 58112672023  | นางสาวรัมภ์รดา มั่นมี        | คณะมนุษย์ศาสตร์และสังคมศาสตร์ / ภาษาอังกฤษ-ภาษาจีน | 856061125   |  |  |  |  |
| 12    | 2562                                                                                | 58112672025  | นางสาวณัฐชยา บุญจันทร์       | คณะมนุษย์ศาสตร์และสังคมศาสตร์ / ภาษาอังกฤษ-ภาษาจีน | 821515518   |  |  |  |  |
| 13    | 2562                                                                                | 58112672027  | นางสาวชัญญานันท์ ศรีจันทวงศ์ | คณะมนุษย์ศาสตร์และสังคมศาสตร์ / ภาษาอังกฤษ-ภาษาจีน | 56543129    |  |  |  |  |
| 14    | 2562                                                                                | 58112672036  | นางสาวสีริยากร เศรฐชัย       | คณะมนุษย์ศาสตร์และสังคมศาสตร์ / ภาษาอังกฤษ-ภาษาจีน | 906842674   |  |  |  |  |
| 15    | 2562                                                                                | 58112672034  | นางสาวจริยา อะโนวนา          | คณะมนษย์ศาสตร์และสังคมศาสตร์ / ภาษาอังกถษ-ภาษาจีน  | 926298983   |  |  |  |  |

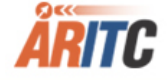

| <u>แป</u> รายงาน •                     | 8 รายงานสรุปการตอบแบบสอบถาม                                                                          |  |  |  |  |  |  |
|----------------------------------------|----------------------------------------------------------------------------------------------------|--|--|--|--|--|--|
| รายงานสรุปการตอบแบบสอบถาม              |                                                                                                    |  |  |  |  |  |  |
| รายงานสถิติภาวะการมีงานทำ              | รายงานสรุปการตอบแบบสอบถาม                                                                            |  |  |  |  |  |  |
| ดราฟสถิติภาวะการมิงานทำ                | <b>ปที่สำเร็จการศึกษา</b> : 2562 <b>*</b>                                                            |  |  |  |  |  |  |
| กราฟ                                   | คณะ/หน่วยงาน : ทั้งหมด 🔹                                                                             |  |  |  |  |  |  |
| 1) เลือกขี้การสึกษาที่ต้องการด้างหา    | ข้อมูลรายงาน ปี 2562<br>ลำดับ ซื <b>อรายงาน</b>                                                      |  |  |  |  |  |  |
| r) Pelalioli 19411 a Indiazil 1941 rul | รายงานจำนวนผู้สำเร็จการศึกษา และจำนวนผู้ตอบแบบสอบถามภาวะการหางานทำของผู้สำเร็จการศึกษา               |  |  |  |  |  |  |
|                                        | 2 รายงานจำนวนผู้สำเร็จการศึกษา จำแนกตามเพศ และจำนวนผู้ตอบแบบสอบถามภาวะการมีงานทำ                     |  |  |  |  |  |  |
|                                        | 3 รายงานจำนวนและร้อยละของผู้สำเร็จการศึกษาที่มีงานทำ จำแนกตามสถานะภาพการทำงาน                        |  |  |  |  |  |  |
|                                        | 4 รายงานจำนวนและร้อยละของผู้สำเร็จการศึกษาที่มีงานทำ จำแนกตามประเภทงานที่ทำ                          |  |  |  |  |  |  |
|                                        | 5 รายงานจำนวนและร้อยละของผู้สำเร็จการศึกษาที่มีงานทำ จำแนกตามระยะเวลาในการหางานทำ                    |  |  |  |  |  |  |
| 2) เลือกรายงานที่ต้องการ               | 6 รายงานจำนวนและร้อยละของผู้สำเร็จการศึกษาที่มีงานทำ จำแนกตามความสามารถพิเศษที่ทำให้ได้งานทำ         |  |  |  |  |  |  |
|                                        | 7 รายงานจำนวนและร้อยละของผู้สำเร็จการศึกษาที่มีงานทำ ที่ได้งานทำตรงสาขาที่จบ                         |  |  |  |  |  |  |
|                                        | 8 รายงานจำนวนและร้อยละของผู้สำเร็จการศึกษาที่มีงานทำ จำแนกตามการนำความรู้ที่เรียนมาประยุกต์ใช้กับงาน |  |  |  |  |  |  |
|                                        | 9 รายงานจำนวนและร้อยละของผู้สำเร็จการศึกษาที่ไม่มีงานทำ จำแนกตามสาเหตุที่ยังไม่ได้ทำงาน              |  |  |  |  |  |  |

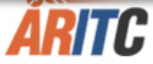

#### <u>แป</u> รายงาน

กราฟ

รายงานสรุปการตอบแบบสอบถาม

รายงานสถิติภาวะการมีงานทำ

กราฟสถิติภาวะการมีงานทำ

#### 3) แสดงรายงานที่ต้องการ

#### รายงานสถิติ

~

#### รายงานจำนวนและร้อยละของผู้สำเร็จการศึกษาที่มีงานทำ จำแนกตามประเภทงานที่ทำ 2562

|                        | ข้าราชการ /แ<br>หน้าที่หน่วย<br>งานของรัฐ |            | ข้าราชการ /เจ้า<br>หน้าที่หน่วย<br>งานของรัฐ รัฐวิสาห |            | พนักงาน<br>บริษัท/องค์กร<br>iə ธุรกิจเอกชน |            | ดำเนินธุรกิจ<br>อิสระ/เจ้าของ<br>กิจการ |            | พนักงาน<br>องค์การต่าง<br>ประเทศ/<br>ระหว่างประเทศ |            | ระบุข้อความ<br>เพิ่มเติม |            |
|------------------------|-------------------------------------------|------------|-------------------------------------------------------|------------|--------------------------------------------|------------|-----------------------------------------|------------|----------------------------------------------------|------------|--------------------------|------------|
| กุล่มสาขาวิชา/หลักสูตร | ຈຳນວນ                                     | ร้อย<br>ละ | ຈຳນວນ                                                 | ร้อย<br>ละ | ຈຳນວນ                                      | ร้อย<br>ละ | ຈຳນວນ                                   | ร้อย<br>ละ | ຈຳนວน                                              | ร้อย<br>ละ | ຈຳนວน                    | ร้อย<br>ละ |
| 1. คณะครุศาสตร์        |                                           |            |                                                       |            |                                            |            |                                         |            |                                                    |            |                          |            |
| 1. ดนตรีศึกษา          | 0                                         | 0.00       | 0                                                     | 0.00       | 0                                          | 0.00       | 0                                       | 0.00       | 0                                                  | 0.00       | 0                        | 0.00       |
| 2. นาฏศิลป์            | 0                                         | 0.00       | 0                                                     | 0.00       | 0                                          | 0.00       | 0                                       | 0.00       | 0                                                  | 0.00       | 0                        | 0.00       |
| 3. วิทยาศาตร์ทั่วไป    | 0                                         | 0.00       | 0                                                     | 0.00       | 0                                          | 0.00       | 0                                       | 0.00       | 0                                                  | 0.00       | 0                        | 0.00       |
| 4. ภาษาไทย             | 0                                         | 0.00       | 0                                                     | 0.00       | 0                                          | 0.00       | 0                                       | 0.00       | 0                                                  | 0.00       | 0                        | 0.00       |
| 5. ภาษาอังกฤษ          | 0                                         | 0.00       | 0                                                     | 0.00       | 0                                          | 0.00       | 0                                       | 0.00       | 0                                                  | 0.00       | 0                        | 0.00       |
| 6. สังคมศึกษา          | 0                                         | 0.00       | 0                                                     | 0.00       | 0                                          | 0.00       | 0                                       | 0.00       | 0                                                  | 0.00       | 0                        | 0.00       |
| 7. คอมพิวเตอร์ศึกษา    | 0                                         | 0.00       | 0                                                     | 0.00       | 0                                          | 0.00       | 0                                       | 0.00       | 0                                                  | 0.00       | 0                        | 0.00       |
| 8. การศึกษาปฐมวัย      | 0                                         | 0.00       | 0                                                     | 0.00       | 0                                          | 0.00       | 0                                       | 0.00       | 0                                                  | 0.00       | 0                        | 0.00       |
| 9. คณิตศาสตร์          | 0                                         | 0.00       | 0                                                     | 0.00       | 0                                          | 0.00       | 0                                       | 0.00       | 0                                                  | 0.00       | 0                        | 0.00       |
| 10. พลศึกษา            | 0                                         | 0.00       | 0                                                     | 0.00       | 0                                          | 0.00       | 0                                       | 0.00       | 0                                                  | 0.00       | 0                        | 0.00       |
| 11. การบริหารการศึกษา  | 0                                         | 0.00       | 0                                                     | 0.00       | 0                                          | 0.00       | 0                                       | 0.00       | 0                                                  | 0.00       | 0                        | 0.00       |
| 12. หลักสูตรและการสอน  | 0                                         | 0.00       | 0                                                     | 0.00       | 0                                          | 0.00       | 0                                       | 0.00       | 0                                                  | 0.00       | 0                        | 0.00       |
| 13. พลศึกษา            | 0                                         | 0.00       | 0                                                     | 0.00       | 0                                          | 0.00       | 0                                       | 0.00       | 0                                                  | 0.00       | 0                        | 0.00       |
| 14. การบริหารการศึกษา  | 0                                         | 0.00       | 0                                                     | 0.00       | 0                                          | 0.00       | 0                                       | 0.00       | 0                                                  | 0.00       | 0                        | 0.00       |
| ucs                    | 0                                         | 0.00       | 0                                                     | 0.00       | 0                                          | 0.00       | 0                                       | 0.00       | 0                                                  | 0.00       | 0                        | 0.00       |
| รวมกั้งหมด             | 0                                         | 0.00       | 0                                                     | 0.00       | 0                                          | 0.00       | 0                                       | 0.00       | 0                                                  | 0.00       | 0                        | 0.00       |

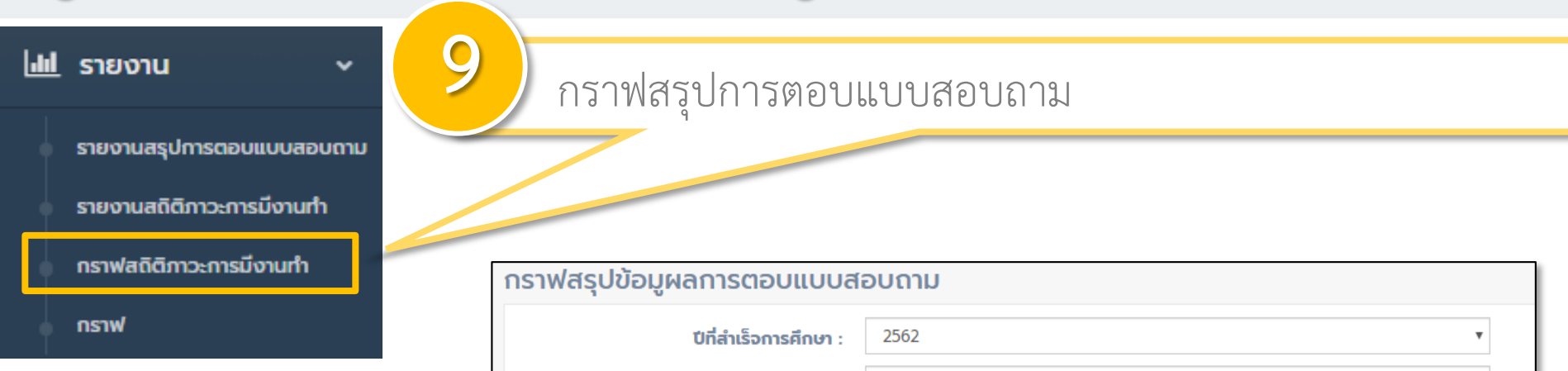

คณะ/หน่วยงาน :

ทั้งหมด

#### 1) เลือกปีการศึกษาที่ต้องการค้นหา

### 2) เลือกรายงานที่ต้องการ

| ข้อมูลรายงาน ปี 2562 |                                                                                                    |  |  |  |  |
|----------------------|----------------------------------------------------------------------------------------------------|--|--|--|--|
| ลำดับ                | ซื่อรายงาน                                                                                         |  |  |  |  |
| 1                    | รายงานจำนวนผู้สำเร็จการศึกษา และจำนวนผู้ตอบแบบสอบถามภาวะการหางานทำของผู้สำเร็จการศึกษา             |  |  |  |  |
| 2                    | รายงานจำนวนผู้สำเร็จการศึกษา จำแนกตามเพศ                                                           |  |  |  |  |
| 3                    | รายงานจำนวนและร้อยละของผู้สำเร็จการศึกษาที่มีงานทำ จำแนกตามสถานะภาพการทำงาน                        |  |  |  |  |
| 4                    | รายงานจำนวนและร้อยละของผู้สำเร็จการศึกษาที่มีงานทำ จำแนกตามประเภทงานที่ทำ                          |  |  |  |  |
| 5                    | รายงานจำนวนและร้อยละของผู้สำเร็จการศึกษาที่มีงานทำ จำแนกตามระยะเวลาในการหางานทำ                    |  |  |  |  |
| 6                    | รายงานจำนวนและร้อยละของผู้สำเร็จการศึกษาที่มีงานทำ จำแนกตามความสามารถพิเศษที่ทำให้ได้งานทำ         |  |  |  |  |
| 7                    | รายงานจำนวนและร้อยละของผู้สำเร็จการศึกษาที่มีงานทำ ที่ได้งานทำตรงสาขาที่จบ                         |  |  |  |  |
| 8                    | รายงานจำนวนและร้อยละของผู้สำเร็จการศึกษาที่มีงานทำ จำแนกตามการนำความรู้ที่เรียนมาประยุกต์ใช้กับงาน |  |  |  |  |
| 9                    | รายงานจำนวนและร้อยละของผู้สำเร็จการศึกษาที่ไม่มีงานทำ จำแนกตามสาเหตุที่ยังไม่ได้ทำงาน              |  |  |  |  |

v

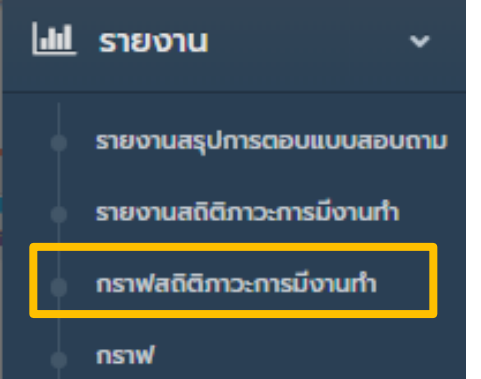

#### 3) แสดงรายงานที่ต้องการ

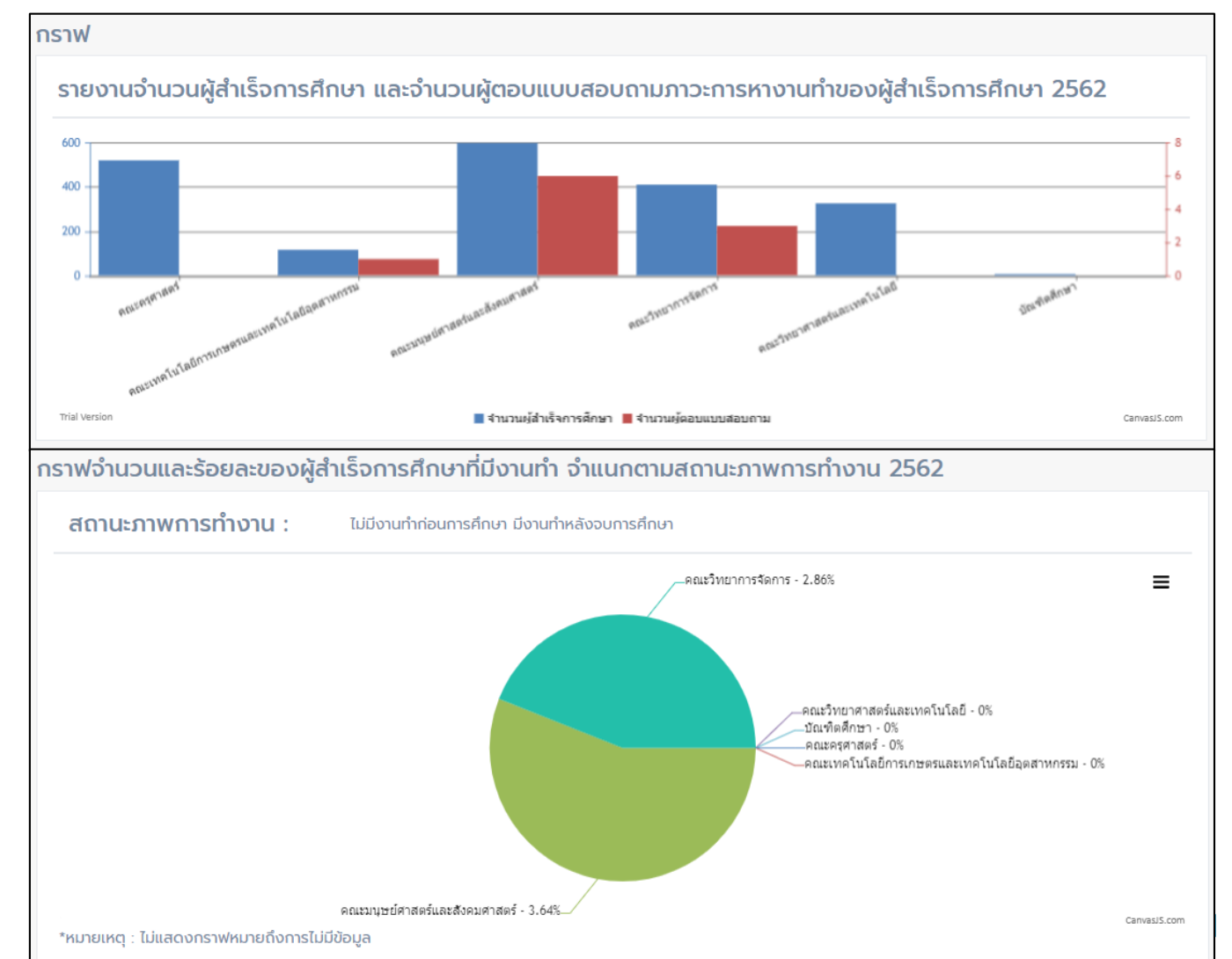

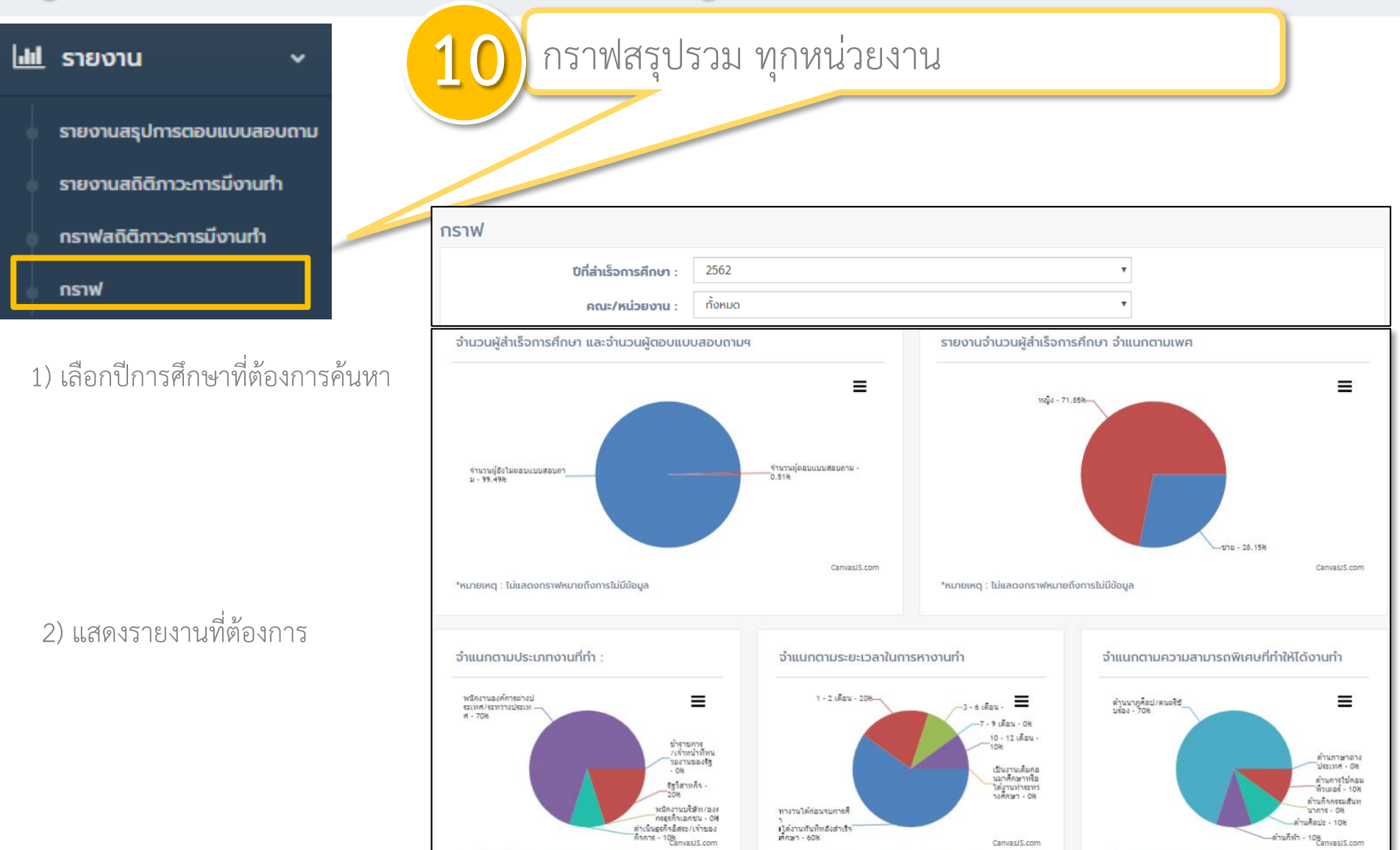

\*หมายเหตุ : ไม่แสดงกราฟหมายถึงการไม่มีข้อมูล

\*หมายเหตุ : ไม่แสดงกราฟหมายถึงการไม่มีข้อมูล

\*หมายเหตุ : ไม่แสดงกราฟหมายถึงการไม่มีข้อมูล